## スマートフォン連動テレビドアホンRDCDワイドスマホ

## ■スマートフォンなどのインターホン機能に関する制約事項

- ●インターホンアプリ®を使用するには、動作確認済みの無線LAN対応ルーターと、対応 OSを搭載したスマートフォンまたはタブレットなどが必要です。 サービスマークです。 ●インターホンアプリ®をインストールするには、以下の要件を満たすスマートフォンが必要 となります。(2016年3月現在) Android 4.0、4.1、4.2、4.4 対応OS iOS7.1.2、8.1.3、8.3、8.4.1 キャリア・通信会社に関係なくご利用いただけます。 対応通信キャリア Android:12MB以上の空き容量 端末の空き容量 設置してください。 iOS:30MB以上の空き容量 本アプリをGoogle Play、App Storeよりダウンロード する際に、インターネット接続が必要となります。 る場合があります。 その他 ●動作確認済みの無線LAN対応ルーター、スマートフォンなどの機種、最新の対応OSは 弊社ホームページ (http://www.aiphone.co.jp/) でご確認ください。 ●Android、Google PlayはGoogle Inc.の商標または登録商標です。 ■インターホンアプリ<sup>®</sup>通話方式の初期設定手順(Android) 8. 「登録を実施します」と表示されます。 スマートフォンなどと連動するには、はじめに iOS端末と連動するには、はじめに動作確認 動作確認済み無線LANル -ターとモニタ 「登録」をタップします。 付親機を接続し、モニター付親機の機器連 携設定が必要です。詳しくは、JH-24APに 付属の取扱説明書をご覧ください。 ------アプリの初期設定をする 1. 「インターホンアプリ®通話方式」をダ -ĸ ウンロ 機器の設定をした後Google Playにて「イ 9.「初期設定を保存しますか?」と表示 ンターホンアプリ®通話方式 |をダウンロ されます。 「YES」をタップします。設 定ファイルがダウンロード ードします。 2.インターホンアプリ®通話方式を立ち されます。 トげます。 起動する 初めて起動した際には使 用許諾書が表示されます。 使用許諾書をよく読み「 同意する」をタップしてくだ さい 同意しないとインターホン 10. 玄関子機の呼び出しボタンをタッ アプリ®通話方式は使用 プします。 できません。 正しく動作するか確認します。 11.「通話する」をタップし、通話できる 3.初期設定画面が表示されます。 ことを確認します。 モニター付親機のIPアド レスを入力し、「OK」をタッ プします。IPアドレスが分 通話ができれば設定完了 ※カメラ付ではない玄関 からない場合はJH-24AP 子機の場合、映像・画像 に付属の取扱説明書をご は映りません。 覧ください。 使用できません。 4.[OK]をタップする 4. ログイン画面が表示されます。 12.2台目以降のスマートフォンなどの携 シリアル番号とパスワードを半角数字で入力します。 帯端末を登録する場合 続けて2台目のスマートフォンなどの携帯 「ログイン」をタップします。 端末を登録する場合はGoogle Playにて 「インターホンアプリ®通話方式」をダウン 初回ログイン時のパスワード は[9999]です。 ロードし、同じ手順にて設定を行ってくださ 2台目以降の登録は初回 L١. 登録時に設定したパスワ -ドを入力してください。 シリアル番号が分からない プする 場合はJH-24APに付属の取 扱説明書をご覧ください。 5.パスワード変更画面が表示されます ださい。 (初回登録時のみ)。 新しいパスワードを4ケ タ以上10ケタ以内の半 角数字で入力します。 パスワードを入力後、「変 -----更」をタップします。 「パスワードが変更され ました」と表示されたら [OK] をタップします。 6. メニュー画面が表示さ T/ICAMBER わます。 「モバイル機器登録」をタ COMMENT. ップします。 7.モバイル機器登録画面が表示されます。 半角英数字15字以内で ユーザー名を入力します。 ユーザー名は本人の名前 などお好みの名前を入力 してください。「登録」をタッ プします。
  - ●iPad、iPod touchはApple Inc. の商標または登録商標です。App StoreはApple Inc.の
  - ●iOSはCiscoの商標または登録商標です。
  - ●住宅内 (無線LANエリア) のみ利用可能です。インターホンアプリ®が無線LAN圏外に ある場合、使用できません。
  - ●ネットワーク環境によっては使用できない場合があります。
  - ●インターネット経由でのインターホンアプリ®の使用はできません。
  - 無線LAN対応ルーターは、モニター付親機と無線LANで接続する場合、同一フロアに
  - ●ネットワーク環境やスマートフォンなどの性能により、音声の途切れや画像取得が遅延す
  - ●スマートフォンなどの通話は交互通話方式のため、相手側の通話音/周囲環境などにより 同時通話方式のような自然な通話ができない場合があります。
  - ●スマートフォンなどでの音声と映像はリップシンクしません
  - ●モニター付親機1台に登録できるスマートフォンなどは8台までです。

## ■インターホンアプリ<sup>®</sup>通話方式の初期設定手順(iOS)

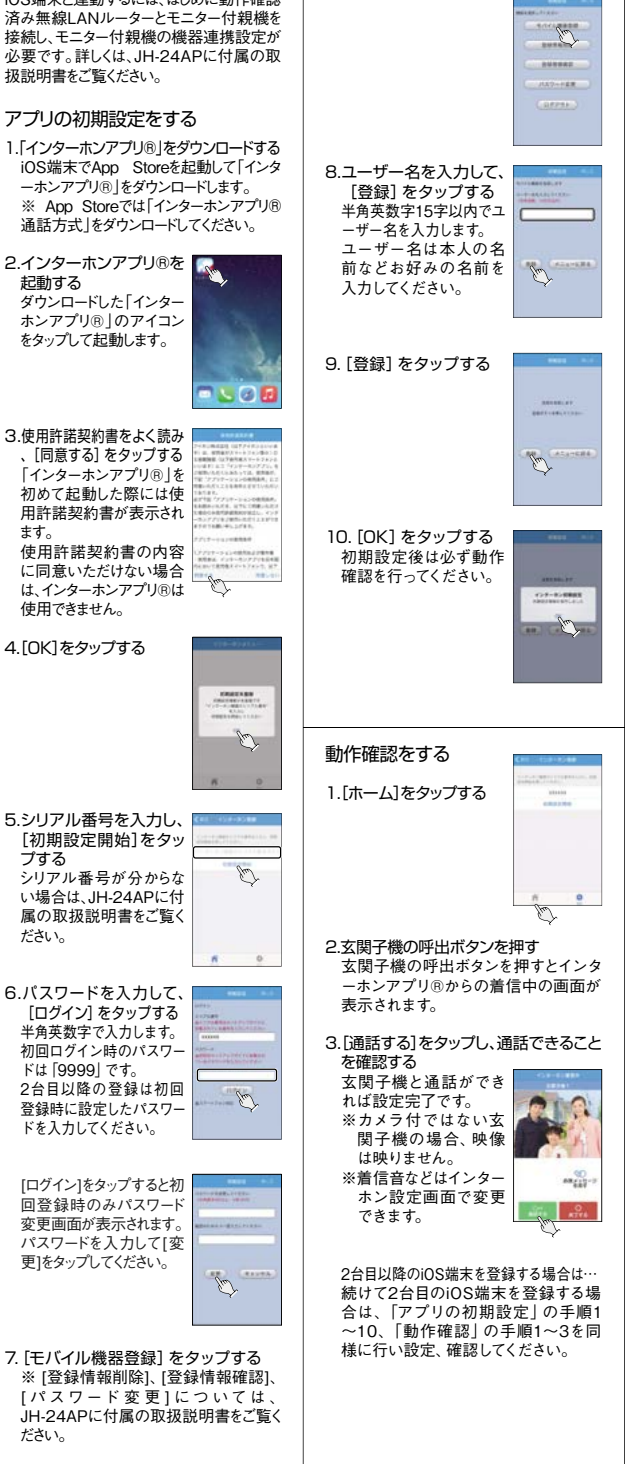

## セキュリティ

日建

建住宅の が策につ 5

レビドアホン

ドア

赤

戸

Renovest ,建住宅

センサー

2 テ